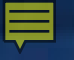

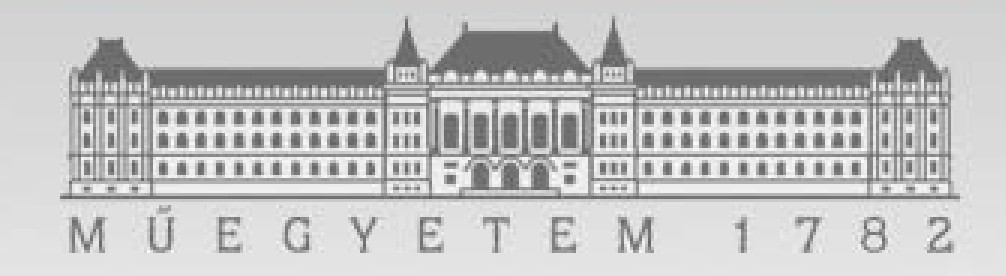

# Grafikus megjelenítés Graph-N-Go

#### Soltész Gábor solteszgabee[at]gmail.com

### Tartalom

- Graph-N-Go kezelőfelület áttekintése
- Egyszerű adatmódosítási lehetőségek
- Grafikonok készítése
  - Egyszerű
  - Komolyabb (3D, felosztott)
- Exportálás
  - SAS kód generálás grafikonból

#### Sraph-N-Go

- 1. Program elindítása a SAS eszköztárból
  - Solutions  $\rightarrow$  Reporting  $\rightarrow$  Graph-N-Go
- 2. Parancssorból indítás: GNG paranccsal

• Kezelőfelület

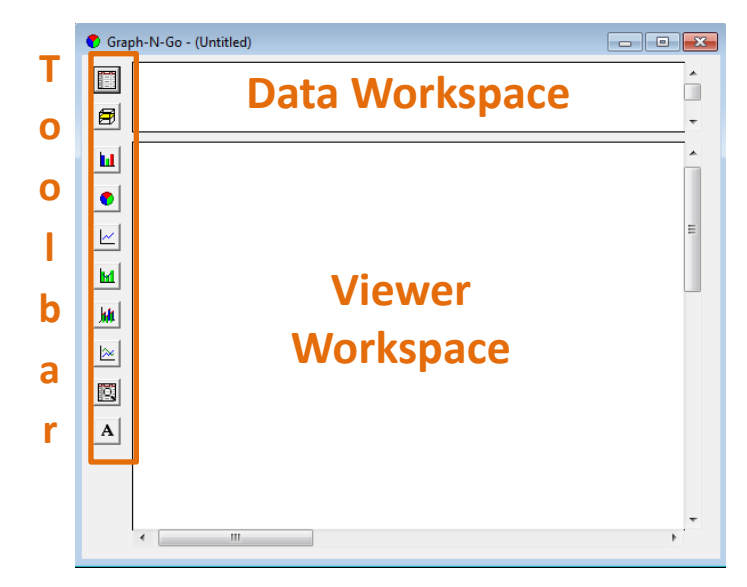

### >Adatállomány beolvasása

- GNG eszköztár: New SAS Data Set
- SAS állomány kiválasztása
  - Válasszuk a SASHELP.CARS állományt
  - A Data Workspace panelen megjelenik az állomány
- Jobb klikk az állományon / Properties választása
  - Táblanézet, táblainformáció
  - Szűrési, módosítási lehetőségek

## >Adatállomány módosítása

- Válasszuk a Column Roles fület
  - Használandó változók kiválasztása
  - Csoportosítás

típus alapján

| roperties for 2004 Car Data  |         |                              |                   |                    |   |
|------------------------------|---------|------------------------------|-------------------|--------------------|---|
| General<br>Column Properties | Т       | able Properties<br>Column Ro | Tabl<br>les   Sub | e View<br>set Data | ] |
| Column Roles                 | Subgrou | up columns for               | 2004 Car Data     |                    |   |
| Role Type                    | Use     | Default                      | Viewer Name       | Туре               |   |
| Category Char/Num            | Yes     | ==>                          | Make              | Char               |   |
| Group Char/Num E             | Yes     |                              | Model             | Char               |   |
| Subgroup Char/Num            | Yes     |                              | Туре              | Char               | Ξ |
| Besponse Num                 | Yes     |                              | Origin            | Char               |   |
| Series Char/Num              | Yes     |                              | DriveTrain        | Char               |   |
| ▼                            | Yes     |                              | MSRP              | Num                |   |
| Used with                    | Yes     |                              | Invoice           | Num                |   |
| Viewer Required Pur 🔺        | Yes     |                              | Engine Size (L)   | Num                |   |
| Bar No Parti                 | Yes     |                              | Cylinders         | Num                | - |
|                              |         |                              |                   | •                  |   |
| ▼<br>                        |         | Keep All                     | Invert Selection  | n                  |   |
| ОК                           |         | Cancel                       | Help              |                    |   |

## >Adatállomány szűrése

- Válasszuk a Subset Data fület
  - Listázandó változók definiálása

#### - Feltétel generálása

| Available Columns<br><constant enter="" value=""><br/>Make<br/>Model</constant> | _ Oper-      | ators OK        |      |                          |
|---------------------------------------------------------------------------------|--------------|-----------------|------|--------------------------|
| Type                                                                            | Available Co | lumns Sort Undo | Make | Mo                       |
| DriveTrain                                                                      | E CAscen     | ding            | Audi | A4 1.8T 4dr              |
| 1SRP                                                                            | ODesce       | nding Help      | Audi | A41.8T convertible 2dr   |
| Invoice<br>Fooine Size (L)                                                      |              |                 | Audi | A4 3.0 4dr               |
| Cylinders                                                                       |              | Reset           | Audi | A4 3.0 Quattro 4dr manua |
| Horsepower                                                                      |              |                 | Audi | A4 3.0 Quattro 4dr auto  |
| MPG (Lity)<br>MPG (Highway)<br>Weight (LBS)                                     | -            | Cance 1         | Audi | A6 3.0 4dr               |
| here<br>1ake GE 'Audi'                                                          |              |                 |      | III                      |
|                                                                                 |              |                 |      |                          |
|                                                                                 |              |                 |      | OK                       |

|               |                           | <br>  |          |          |     |
|---------------|---------------------------|-------|----------|----------|-----|
| Where Express | ion for 2004 Car Data     |       |          |          |     |
| Make GE 'Au   | ir'                       |       | <u> </u> |          |     |
|               |                           | Þ     |          | dit M/ba |     |
|               |                           |       |          |          | ere |
| Make          | Model                     | Туре  | Origin   | Dr 🔺     |     |
| Audi          | A4 1.8T 4dr               | Sedan | Europe   | Fr       |     |
| Audi          | A41.8T convertible 2dr    | Sedan | Europe   | Fr       |     |
| Audi          | A4 3.0 4dr                | Sedan | Europe   | Fr       |     |
| Audi          | A4 3.0 Quattro 4dr manual | Sedan | Europe   | All      |     |
| Audi          | A4 3.0 Quattro 4dr auto   | Sedan | Europe   | AI       |     |
| Audi          | A6 3.0 4dr                | Sedan | Europe   | Fr       |     |
|               |                           |       |          | Ŧ        |     |
| •             | 11                        |       |          | •        |     |
|               |                           |       |          |          |     |

## >Grafikon létrehozása (Bar Chart)

- Válasszuk a Bar Chart gombot az eszköztáron
- Húzzuk át a grafikont a Viewer Workspace-re
- Egy üres területet kapunk
  Bar Chart 1 felirattal
- Testreszabás

– Jobb klikk az üres területen

| 🕐 Grap | h-N-Go - (Untitled) |
|--------|---------------------|
|        |                     |
| 8      |                     |
|        | Bar Chart I         |
| •      |                     |
| Ľ      |                     |
| м      |                     |
| ht     |                     |
|        |                     |
|        |                     |

## >Grafikon létrehozása (Bar Chart)

- A listából válasszuk a Data menüpontot
- Válasszuk ki a Cars adatállományt
- Beállítási lehetőségek
  - Data Oszlopszabályok, statisztikák
  - Title/Footn. Cím és lábléc megadása
  - Apperance Megjelenítési beállítások
  - Object Size Objektum méretének megadása

## >Grafikon létrehozása (Bar Chart)

- Készítsük diagramot, ahol az egyes Típusok Származási hely szerint vannak csoportosítva
- Data fül paraméterek
  - Category Type
  - Group Origin
- Apperance

– Összes látható eset megjelenítése

• Objektum mérete 250x300

### Bar Chart

- Tetszőleges méret megadása
- Jobb klikk a grafikonon
- Grow / Shrink

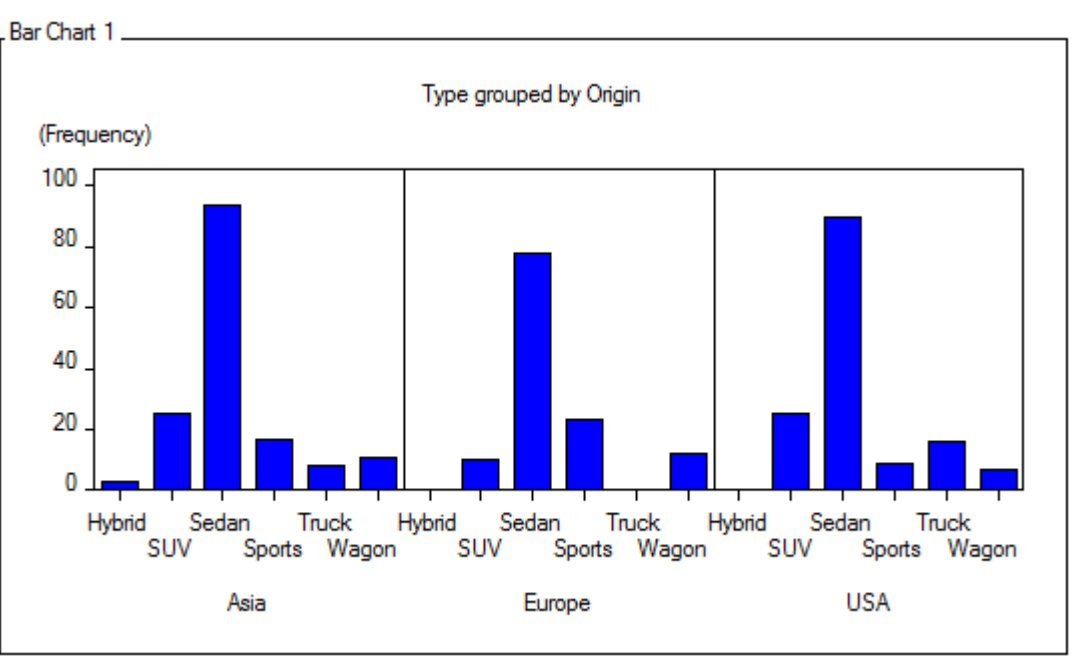

### Bar Chart 3D

- Készítsük el az előző diagram 3D-s változatát fejléccel és lábléccel
- Title and footnote megadása
- Apperance
  - Összes látható eset megjelenítése
  - Bar Style Block
  - Color Sheme International

#### Bar Chart 3D

#### Grafikon a méret módosítás után

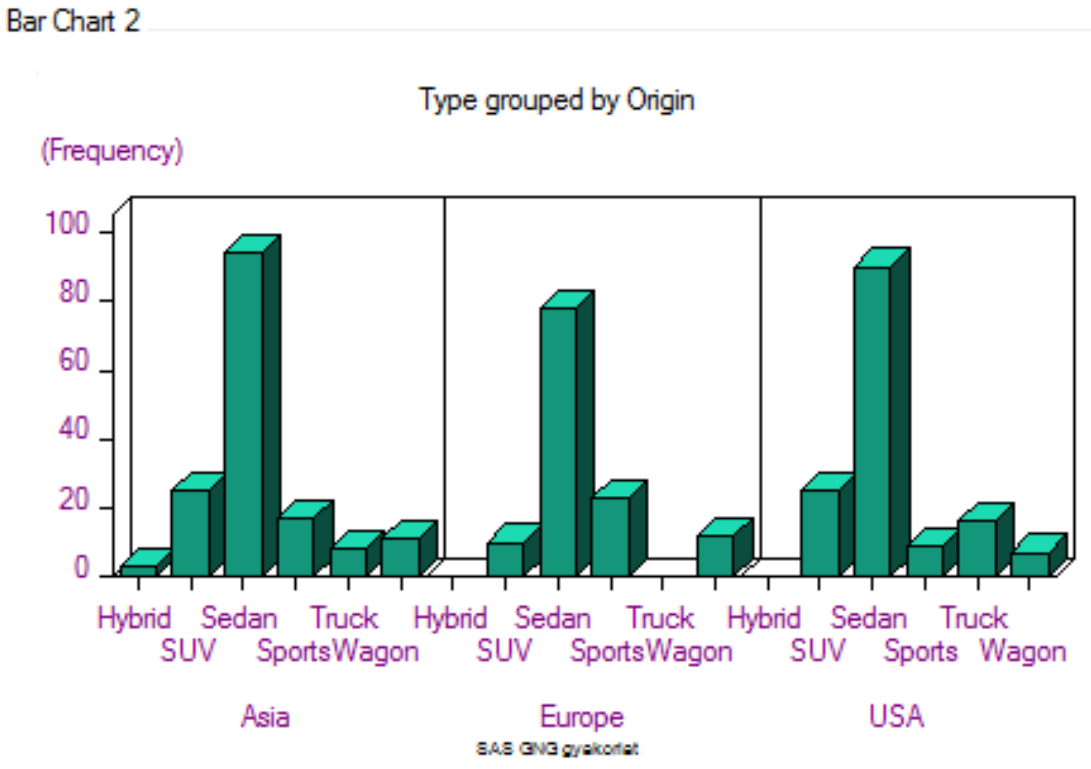

## >További grafikonok

- Eszköztár elemei
  - *Pie Chart* Kördiagram
  - *Plot* Vonaldiagram
  - Historgam Hisztogram eloszláselemzés
  - Overlay Plot Átfedő diagram
  - Table View Táblanézet
  - Banner Text Szöveg elhelyezése a munkaterületen

### >További grafikonok - példák

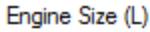

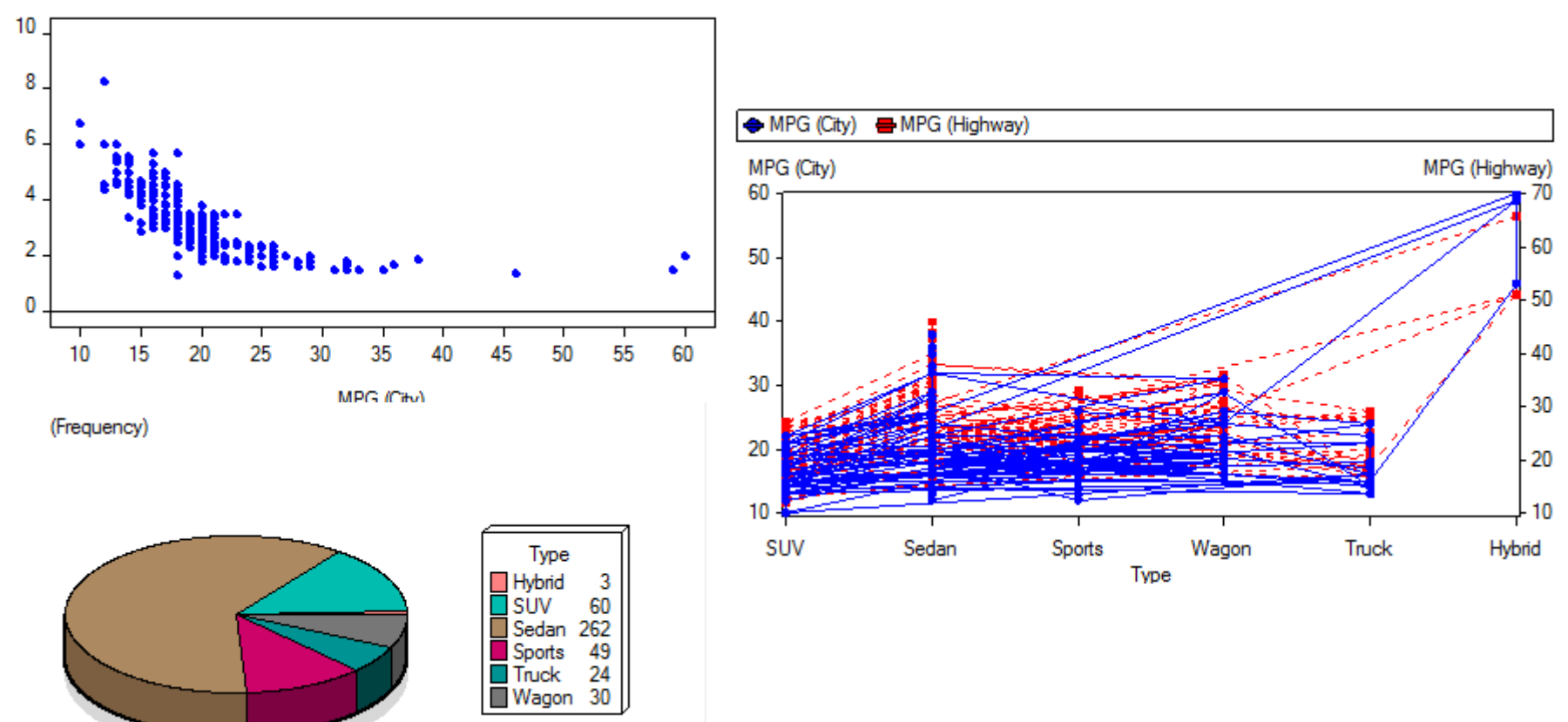

## >Exportálás

- Lehetőség van a grafikonok exportálására
- Formátumok
  - Mentés képként (JPG, GIF...)
  - HTML
- Exportálás
  - Jobb klikk a grafikonon
  - Exportálás menüpont
  - Kívánt formátum kiválasztása

## >Grafikon mentése fájlként

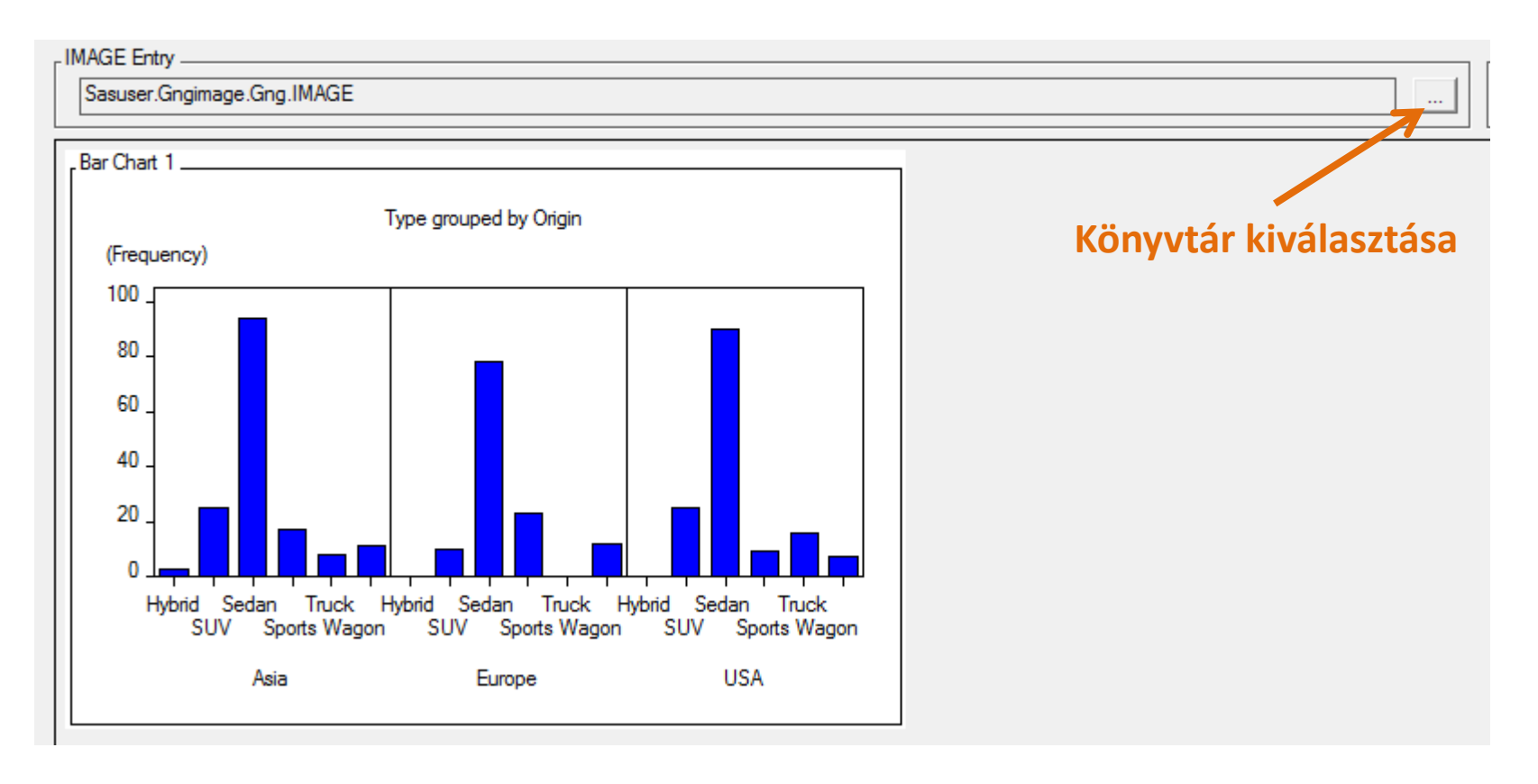

## >SAS kód generálása grafikonból

- Jobb klikk a grafikonon
- Exportálás menüpont
- Source file...

Lehetőség van a kód mentésére és megtekintésére

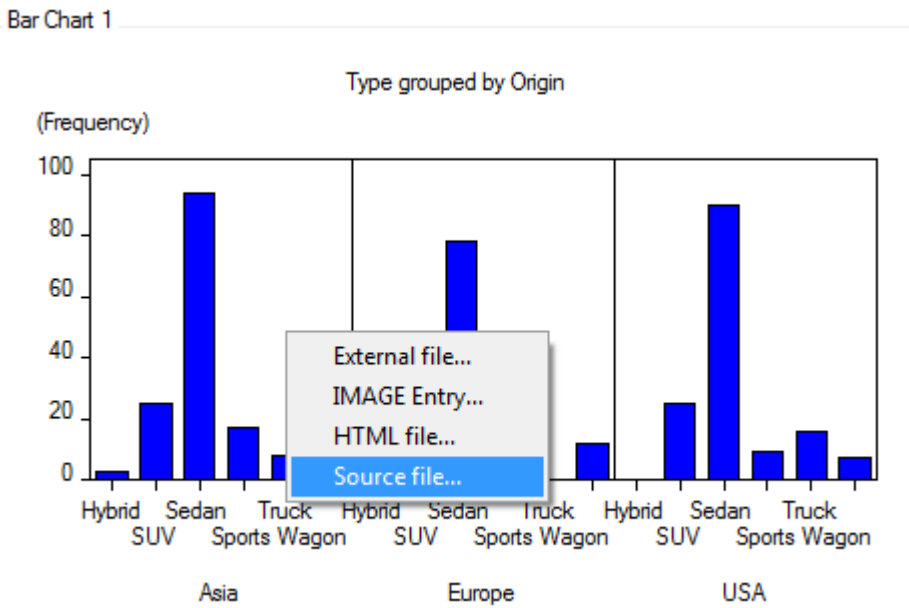

### SAS kód megjelenítése

#### • Az előző pontban válasszuk a Preview gombot

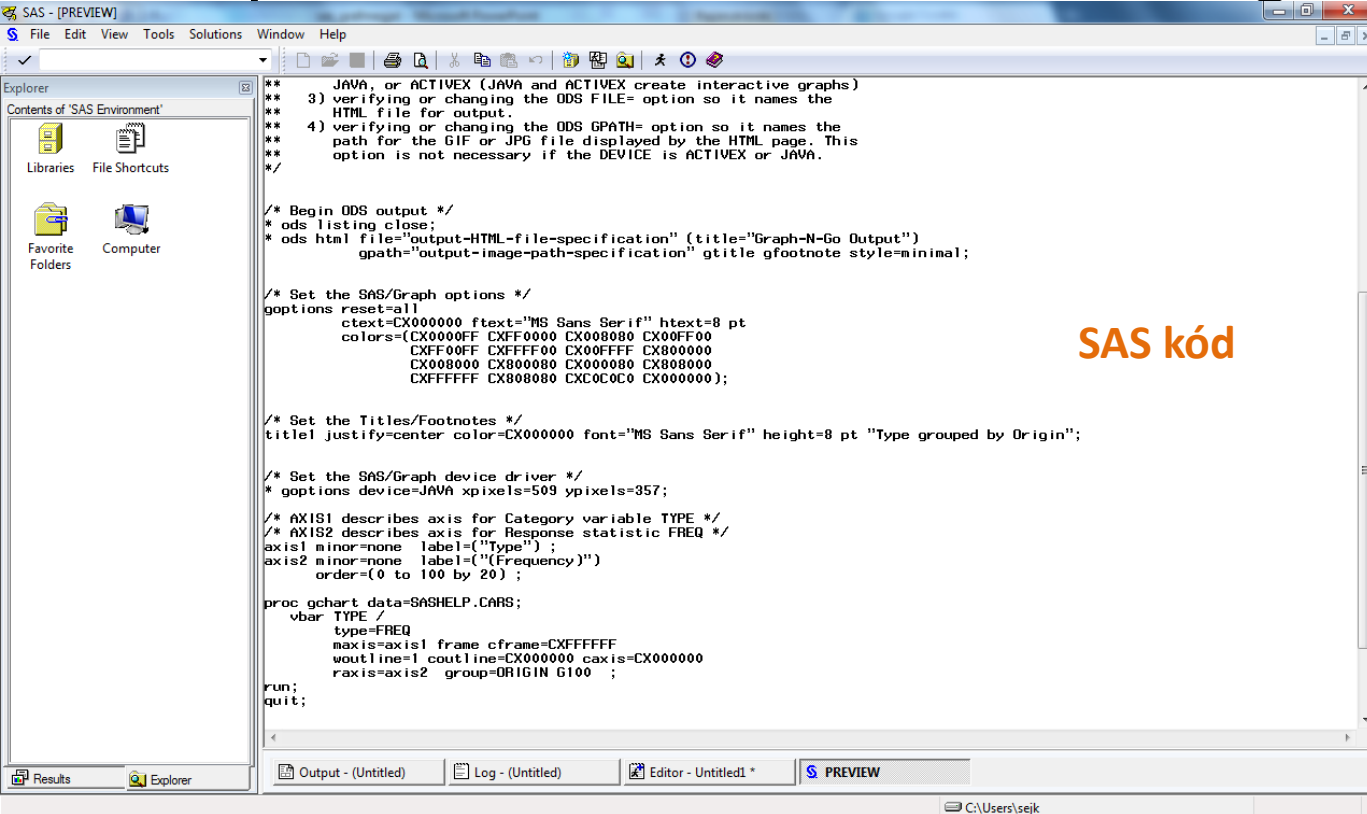

### >SAS kód tesztelése

 Mentsük el majd töltsük be az editor ablakba a kigenerált kódot

Type grouped by Origin

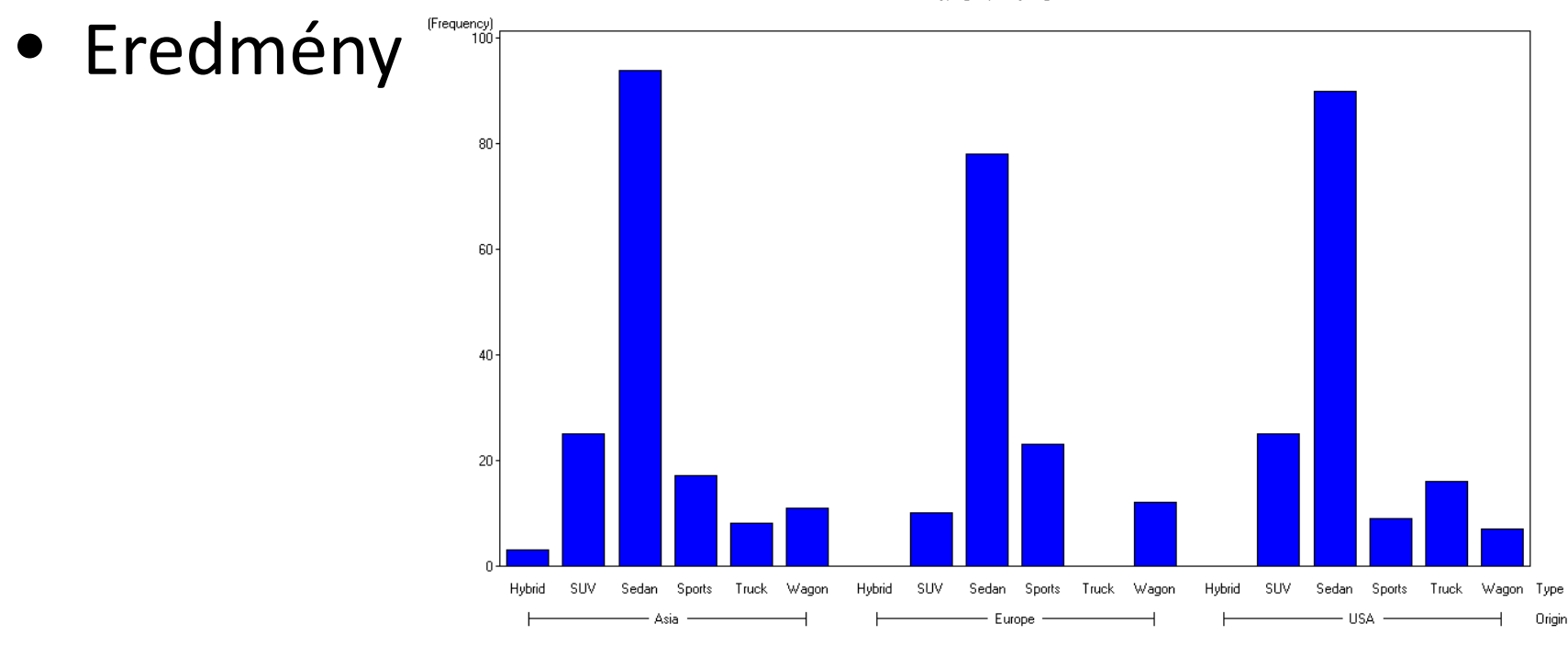

# Köszönöm a figyelmet!